Teams を利用したオンデマンド型遠隔授業の受講方法

Teams を起動し、所属チーム一覧を表示します。
チーム一覧が表示されない場合は、左メニューの「チーム」をクリックする

| < >             |                                  | C A                           | キーワードの検索、またはコマンドの入力                     |                               |                                     |
|-----------------|----------------------------------|-------------------------------|-----------------------------------------|-------------------------------|-------------------------------------|
|                 | チーム                              |                               |                                         |                               | ▽ ③ 15° チームに参加/チームを作成               |
| E.<br>Fest      | あなたのチーム                          |                               |                                         |                               |                                     |
| ₩<br>9-∆        |                                  |                               |                                         |                               |                                     |
| <b>B</b><br>201 |                                  |                               | NE                                      |                               | oc                                  |
| 92A             | [016]EE4.電気回路IIA_&_電<br>磁気学_2020 | [016]NITNC_EE5_sigpro201<br>9 | [016]NITNC_EE1_ComputerL<br>iteracy2019 | [016]NITNC_EE4_elemag201<br>9 | [016]Ci2_情報処理                       |
| -               |                                  |                               |                                         |                               |                                     |
| 27104           |                                  |                               |                                         |                               |                                     |
|                 | 1                                | OE                            | 0電                                      |                               | GE                                  |
|                 | [016 経済学2]                       | [016]EE4_電磁気学IA               | [016]電磁気学3B                             | [016]英語 3 A(2020)             | [016] Global Engineering            |
|                 |                                  |                               |                                         |                               |                                     |
|                 | 0°0                              | Teams<br>勉強会                  | 2230<br>遠隔授業<br>教育検討<br>テーム             |                               | 長技                                  |
|                 | [016]電気電子システム工学科                 | [016]長岡Teams勉強会               | [000]2020遠隔授業・教育検<br>討チーム               | [016]NITNC_Malaysia2019       | [016]長岡高専オーブンソリュー<br>ションセンター_技術相談デー |
| 盟               |                                  |                               |                                         |                               |                                     |
| ()<br>~#7       |                                  |                               |                                         |                               |                                     |

図1. 自分が参加しているチーム一覧(例)

2. 授業時間割を確認し、該当授業のチームを開きます。

図 2 のように授業担当教員から講義資料や注意点、課題などについて指示があります。指示に従って、勉学や課題に取り組んでください。

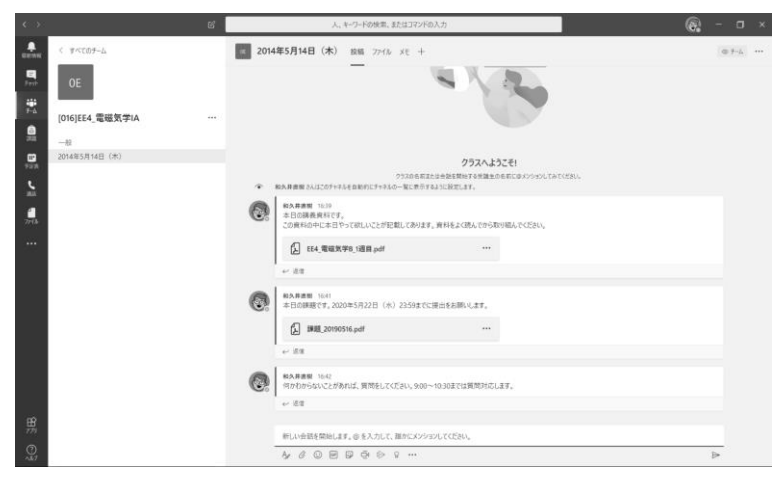

図 2. 授業担当教員からの指示(例)

 授業は授業時間割の時間までに配信されます。学生は授業をいつでも受講することが 可能ですが、毎回の授業で課される課題には締め切りが設定されています。計画的に受 講するように心がけてください。